# Installing the Stellarium planetarium software.

Go to the Stellarium home page www.stellarium.org

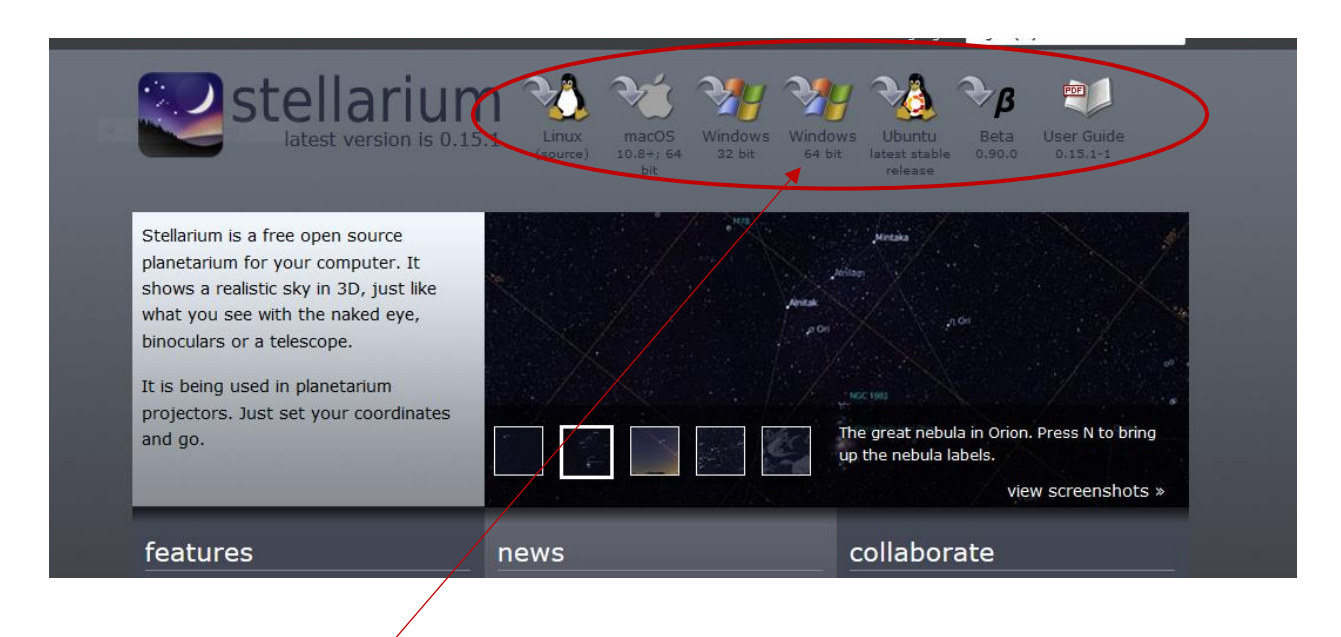

Click on the icon on the top which matches your operating system.

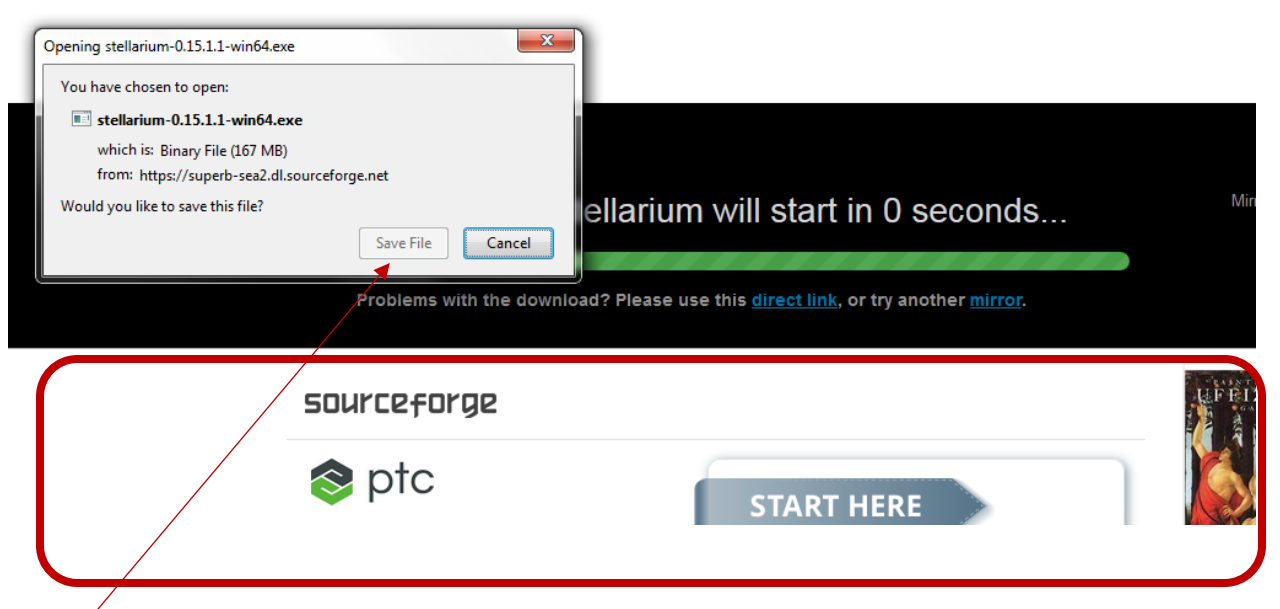

This is what you get after few seconds. (this is for a Windows system, other systems will give a similar response)

Click on "Save File" button in the small gray popup window. This will save the installation script in the Download folder of your computer.

(**Important! DO NOT** click on any "Sourceforge" buttons below the black box, (outlined in red in above screenshot). Clicking any of them could result in installing other unnecessary software in your computer.

| Computer > 05                                                                                                    | 5 (C:) | → Users → Lalith → Downloads →                               | Search Downloads   | × 🗉       |
|----------------------------------------------------------------------------------------------------|--------|--------------------------------------------------------------|--------------------|-----------|
| Organize 🔻 Include in library                                                                                                    | •      | Share with 🔻 Play all Burn New folder                        | 8≡ ▼               |           |
| 🕌 Lalith                                                                                                    |        | Name                                                         | Date modified      | Туре      |
| .gimp-2.8<br>.ipython<br>.matplotlib<br>.oracle_jre_usage<br>.ssh<br>.thumbnails<br>.xy<br>AppData<br>Contacts<br>Desktop<br>Downloads<br>tto%3a%2f%2fm |        | 📽 stellarium-0.15.1.1-win64                                  | 1/26/2017 3:32 PM  | Applicati |
|                                                                                                    |        | Dook                                                         | 1/20/2017 3:48 PM  | Adobe Ac  |
|                                                                                                    |        | 🔁 cretel                                                     | 12/14/2016 1:54 PM | Adobe Ac  |
|                                                                                                    |        | 🔁 Tutorial                                                   | 12/9/2016 2:04 PM  | Adobe Ac  |
|                                                                                                    |        | Ist SDFormatterv4                                            | 12/7/2016 4:53 PM  | Compres   |
|                                                                                                    |        | AK_FB(1)                                                     | 12/6/2016 1:33 PM  | Adobe Ac  |
|                                                                                                    |        | AK_FB                                                        | 12/5/2016 2:19 PM  | Adobe Ac  |
|                                                                                                    | - /    | 🔁 samplequiz                                                 | 12/3/2016 11:48 PM | Adobe Ac  |
|                                                                                                    |        | habbal_astro110-01_spring2009_lecture34                      | 11/29/2016 7:27 PM | Adobe Ac  |
|                                                                                                    |        | Astr_101_Section_1_PERERA_2016-2017_FALL-20-11-2016-22-32-23 | 11/20/2016 10:32   | TurningP  |
|                                                                                                    |        | 2 pritchard                                                  | 11/15/2016 8:26 PM | Adobe A   |
| SDFormatterv4                                                                                                    |        | HW2_solutions                                                | 11/15/2016 8:24 PM | Adobe Ac  |
| asset3959Zeba-3                                                                                                    |        | schmidt_QFT1                                                 | 11/13/2016 5:58 PM | Adobe Ac  |
| A 2000107 22-56 10                                                                                                    |        |                                                              |                    | F.        |
| 215 items                                                                                                    |        |                                                              |                    |           |
|                                                                                                    |        |                                                              |                    |           |

Open your Download folder. You will see the Stellarium installation script (something like stellaruium-0.15.1.1-.....). Double click on it.

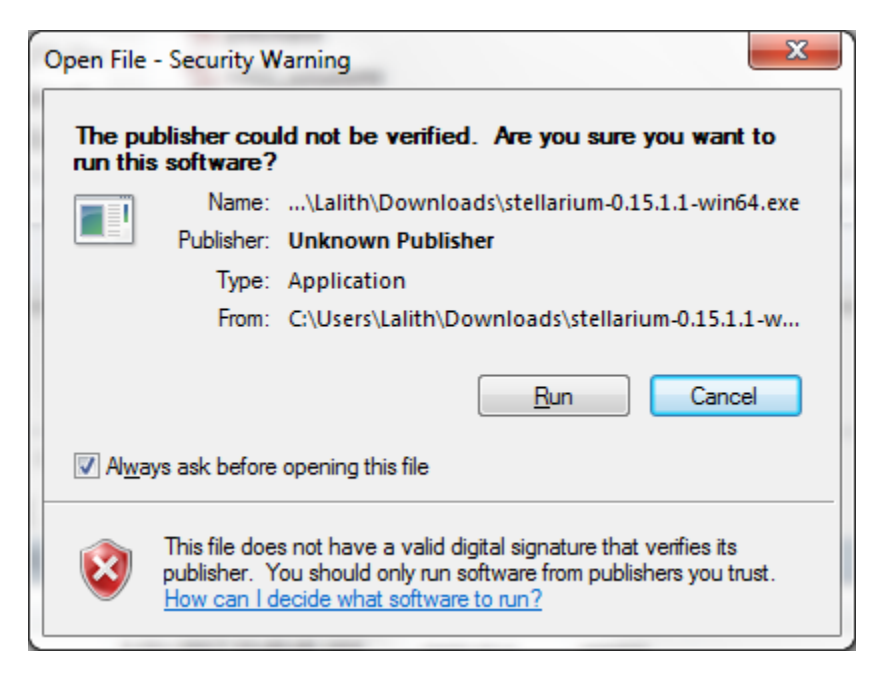

Click on the Run button on the gray pop up window. This will start the installation procedure. Follow the installation instructions in the installer popup window.

## Installing Sky Gazer planetarium software (demo version)

Go to the download page on the Carina software home page.

http://www.carinasoft.com/downloads.html#VdemoAnchor

Scroll down until you see links to demo version:

### SkyGazer 4.5 Demo

#### Test Drive SkyGazer 4.5

You can download an unregistered copy of SkyGazer 4.5 and test-drive it before buying. The downloaded version is identical to the version that we ship on CD-ROM. However, until you register your copy, SkyGazer will only display a small portion of the objects in its database, and will not receive data or program updates.

Download for Mac OS X 10.5 - 10.9 **File:** <u>SkyGazer 4.5.7</u> Size: 163,066,273 bytes Format: Compressed disk image (.dmg)

Download for Windows XP, Vista, 7, and 8 **File:** <u>SkyGazer 4.5.7</u> Size: 154,648,688 bytes Format: Windows executable (.exe)

#### Installation instructions for Mac OS X users

The Mac OS X version of SkyGazer 4.5 is distributed as a compressed disk image file.

- Download the disk image file.
- · Double-click the file's icon to mount the image on your desktop
- Copy the SkyGazer 4.5 folder from the disk image to the Applications folder on your hard drive.
- To un-install, drag the SkyGazer 4.5 folder on your hard drive to the trash.

#### Installation instructions for Windows users

The Windows version of the demo is distributed as a self-extracting installer executable.

- Download the installer executable. Double-click the file's icon.
- Follow the instructions in the installer screen.
- To un-install, go to the Start menu > Programs > Carina Software > SkyGazer 4.5 > Uninstall SkyGazer
- 4.5, or use the "Add/Remove Programs" control panel.

Follow the installation instructions given there.